# W32-IM3536/-IM3536SWP/-IM3536BIAS

外部電源のDC-BIASが可能! GP-IBボード 価格 動作環境 品番 C-F測定、C-T測定、C-V測定 W32-IM3536-R ラトックシステム製 Windows 測定条件固定 での連続測定 120,000円 7/8.1/10 W32-IM3536-N NI製 (32 or 64bit) W32-IM3536SWP-R ラトックシステム製 Excel2010 スイープ測定 機能追加 220,000円 Excel2013 NI製 W32-IM3536SWP-N Excel2016 ラトックシステム製 W32-IM3536BIAS-R 外部電源による Excel2019 420,000円 (32bit Only) DC-BIAS制御 W32-IM3536BIAS-N NI製

IM3536単独での測定

使用できる機種 IM3536 IM3536は、日置電機の商標です。

IM3536

LCRメータ

|  | 仕様                              | W32-IM3536 | W32-IM3536SWP | W32-IM3536BIAS |
|--|---------------------------------|------------|---------------|----------------|
|  | 同一条件で繰返し連続測定                    | 0          | 0             | 0              |
|  | スイープ測定<br>周波数、開放電圧、定電圧、定電流      |            | 0             | 0              |
|  | 外部電源によるDC-BIAS<br>DC-BIASスイープ測定 |            |               | 0              |

## 外部DC電源によるバイアス印加

W32-IM3536BIAS W32-IM3536 W32-IM3536SWP GPIB-USB変換器(別売) GPIB-USB変換器(別売) GPIBケ・ -ブル IM3536 IM3536 外部 DC-BIAS 10 対応する 外部DC-BIAS電源 200000 Correspondences Keysight社 B2900Bシリ Keysight社 B2900Aシリーズ Cs(uF) ズ 0.01 0.001 0.2 0.4 -0.8 -0.6 外部BIAS電圧(V) Keithley 2400/01/10/20/25/30/40 Keithley 2450/60/70 外部DC-BIASに必要なケーブル類 ...... ADC 6243,6244 ADC 6240A,6241A,6242 (C 

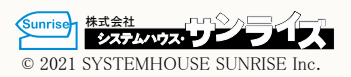

## 概要

### ◆スイープ測定

・周波数、DC-BIAS、測定信号レベル等のスイープ測定を行います。(W32-IM3536SWP, W32-IM3536BIAS)

### データロガー

・指定された時間間隔で指定された回数のデータをリアルタイムにExcelシートに取込みます。最大20万回までの データが連続して取り込めます。

#### 🔶 製品検査

・被測定物を取り換えながら、個々のデータをExcelシートに取込みます。

#### ✦ DC-BIAS測定

「W32-IM3536BIAS」は、外付け電源のコントロールによりDC電圧電流-BIASを印加することができます。 DC-BIASを印加してのLCRメータの測定や、DC-BIASをスイープしながらのC-V測定などが可能になります。 外付けのDC-BIAS用電源は、キーサイト社B2900シリーズ、ADC社製6240A/6241A/6242/6243/6244や、KEITHLEY 社製2400/2410/2420/2425/2430/2440/2450/2460/2470が使用できます。

### ◆ 外付け測定との併用測定

・外部測定器のデータも同時に取込みます。 GP-IBで接続したデジタルマルチメータの温度値や電圧値も同時に取込が出来ます。

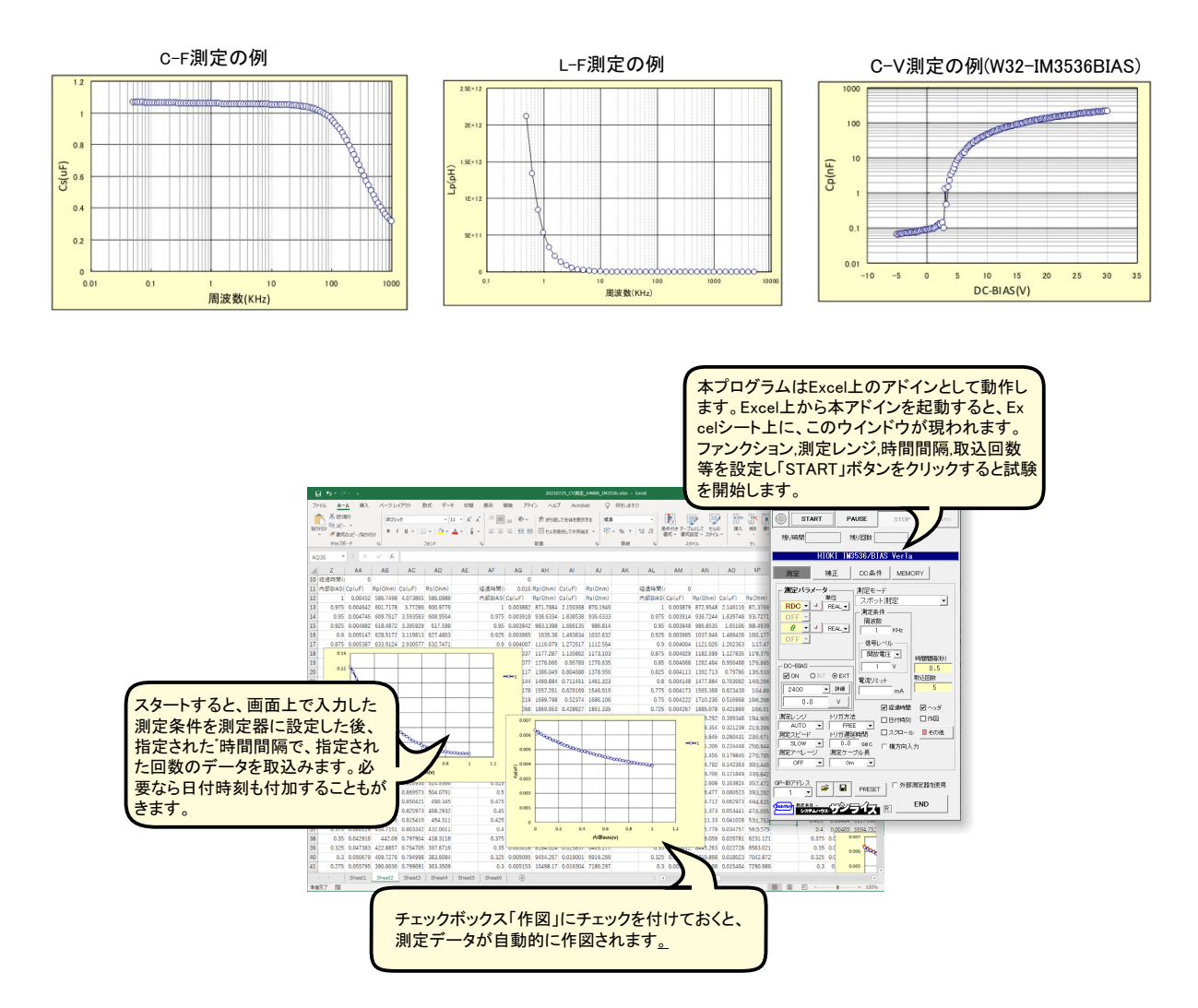

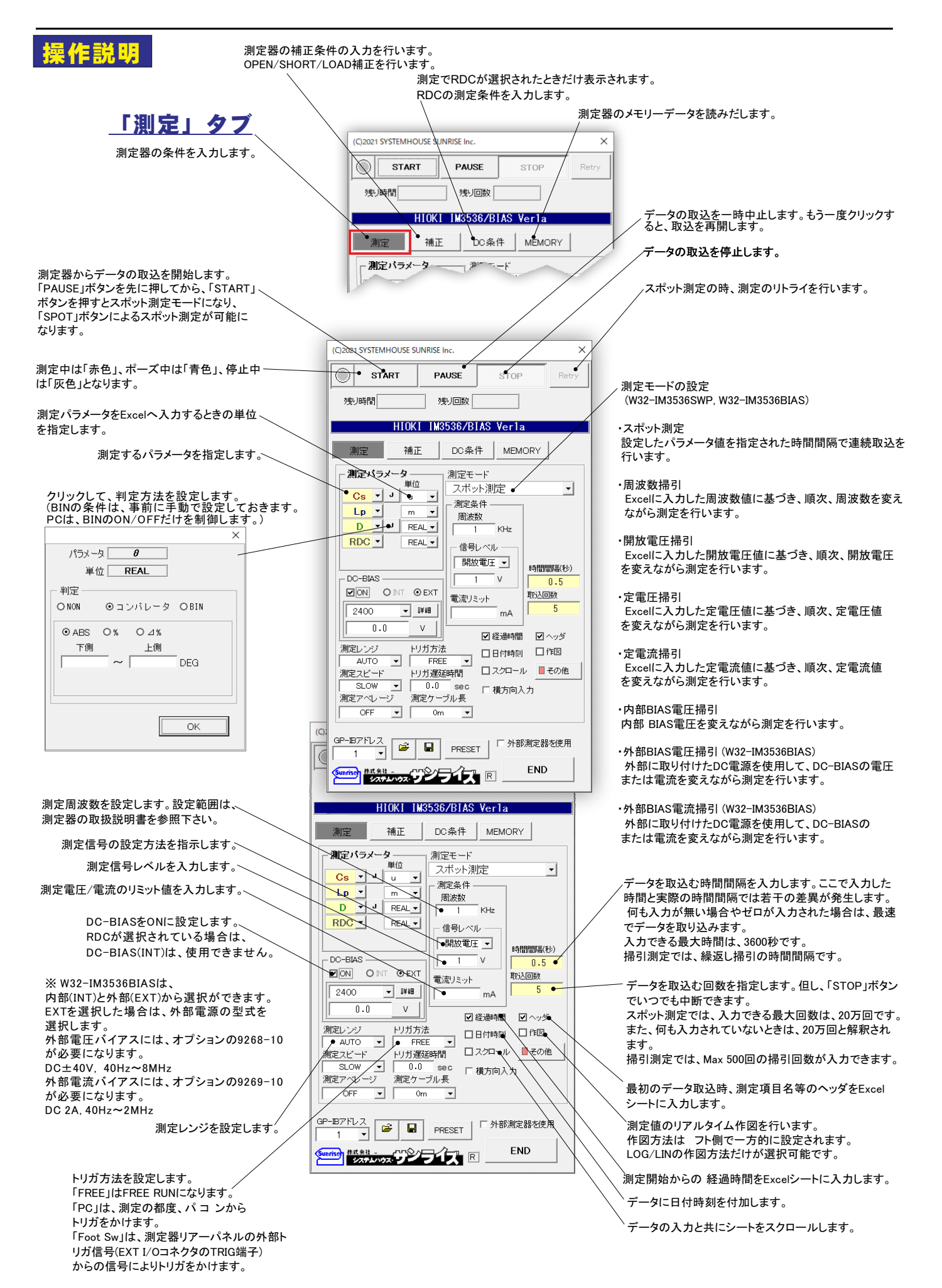

|                                                                                                    | (C)2021 SYSTEMHOUSE SUNRISE Inc.                                                                                                    |
|----------------------------------------------------------------------------------------------------|----------------------------------------------------------------------------------------------------|
|                                                                                                    | START PAUSE STOP Retry                                                                                                    |
|                                                                                                    |                                                                                                    |
| このテキスト欄をダブルクリックして、<br>「トリガ遅延時間」と「測定読捨て」の入力                                                                                                    | HIOKI IM3536/BIAS Verla                                                                                                    |
| を切り換えます。                                                                                                    | 》<br>測定 補正 DC条件 MEMORY                                                                                                    |
| 「測定読捨て」は、測定開始の初回の<br>データが不安定になる場合に、その                                                                                                    |                                                                                                    |
| データを読み捨てる回数を指定します。                                                                                                    |                                                                                                    |
| 測定スピード 測定読捨て                                                                                                    |                                                                                                    |
| SLOW 		 2 ● □<br>川定アペリージ 川定ケーブル長                                                                                                    | RDC マ REAL マ 信号し ベル                                                                                                    |
|                                                                                                    | □ □ □ □ □ □ □ □ □ □ □ □ □ □ □ □ □ □ □                                                                                                    |
| 測定に使用するプローブの長さを                                                                                                    |                                                                                                    |
| 選択します。                                                                                                    | 2400 • ### mA 5                                                                                                    |
| 測定スヒートを選択します。                                                                                                    |                                                                                                    |
| 測定のアベレージ回数を選択します。                                                                                                    |                                                                                                    |
| 入力した全ての測定条件を保存、<br>または読みだします。                                                                                                    |                                                                                                    |
| 測定のGPIBアドレスを選択します。                                                                                                    |                                                                                                    |
|                                                                                                    | GP-B7/h-Z C                                                                                                    |
|                                                                                                    |                                                                                                    |
| 測定をプリセットします。                                                                                                    |                                                                                                    |
|                                                                                                    |                                                                                                    |
| ▲測定と一緒に他の測定を使用する場合、                                                                                                    |                                                                                                    |
| →測定と一緒に他の測定を使用する場合、<br>チェックを付けます。(詳細は、後述)                                                                                                    |                                                                                                    |
| ◆測定と一緒に他の測定を使用する場合、<br>チェックを付けます。(詳細は、後述) Cheriten Other item                                                                                                    | ns X                                                                                                    |
| ◆測定と一緒に他の測定を使用する場合、<br>チェックを付けます。(詳細は、後述) ここにチェックを付けると、測定開始時にこの画面で設定した項目を全て測定器に                                                                                                    | ns X<br>その他の設定項目<br>ショョムのたって到についたって知られた。                                                                                                    |
| <ul> <li>         ・測定と一緒に他の測定を使用する場合、<br/>チェックを付けます。(詳細は、後述)     </li> <li>         ここにチェックを付けると、測定開始時に         この画面で設定した項目を全て測定器に         送信します。         チェックを外すとここの測定条件は測定器         <ul> <li></li></ul></li></ul>                                                                                                    | ns ×<br>その他の設定項目<br>に開始時、下記項目を全て測定器に設定する。<br>のK                                                                                                    |
| <ul> <li>         ・測定と一緒に他の測定を使用する場合、         チェックを付けます。(詳細は、後述)     </li> <li>         ここにチェックを付けると、測定開始時に         この画面で設定した項目を全て測定器に         送信します。     </li> <li>         チェックを外すと、ここの測定条件は測定器         に設定されません。     </li> </ul>                                                                                                | ns ×<br>その他の設定項目<br><b>官開始時、下記項目を全て測定器に設定する。</b><br>のK<br>のK                                                                                                    |
| <ul> <li>▲測定と一緒に他の測定を使用する場合、<br/>チェックを付けます。(詳細は、後述)</li> <li>ここにチェックを付けると、測定開始時にこの画面で設定した項目を全て測定器に送信します。</li> <li>チェックを外すと、ここの測定条件は測定器に設定されません。</li> </ul>                                                                                                    | ms<br>その他の設定項目<br>を開始時、下記項目を全て測定器に設定する。<br>かが同期_ON<br>● SPEED ● AVERAGE ● DELAY (sec) ● VAIT (sec)<br>100m Ω MEDIJM                                                                                                    |
| <ul> <li>         ・測定と一緒に他の測定を使用する場合、<br/>チェックを付けます。(詳細は、後述)     </li> <li>         ここにチェックを付けると、測定開始時に         この画面で設定した項目を全て測定器に         送信します。     </li> <li>         チェックを外すと、ここの測定条件は測定器         に設定されません。     </li> <li>         チェックを付けると、レンジ同期をONIC         して、下記に入力した条件を全て測定器     </li> </ul>                             | ns<br>その他の設定項目<br>E開始時、下記項目を全て測定器に設定する。<br>小ジ洞期_ON<br><u> </u>                                                                                                    |
| <ul> <li>         ・別定と一緒に他の測定を使用する場合、<br/>チェックを付けます。(詳細は、後述)     </li> <li>         ここにチェックを付けると、測定開始時に         この画面で設定した項目を全て測定器に         送信します。         チェックを外すと、ここの測定条件は測定器         に設定されません。     </li> <li>         チェックを付けると、レンジ同期をONIC         して、下記に入力した条件を全て測定器         に送信します。         プロの知らけ、測定界に送信されません     </li> </ul> | ns<br>その他の設定項目<br>を開始時、下記項目を全て測定器に設定する。<br>かが同期(ON<br>・シジ洞期(ON<br>・シジ洞期(ON<br>・シジ洞期(ON<br>・シジ洞期(ON<br>・シジ洞期(ON<br>・シジ洞期(ON<br>・シジョーロンタウトチェック,ON(Before)<br>ロボインピーダンスモード_ON<br>ロスケーリング補正_ON<br>ロスケーリング補正_ON<br>ロスケーリング補正_ON<br>ローコンタウトチェック,ON(Before)<br>の、<br>この項目の説明は、測定器の<br>マニュアルを参照ください。<br>各項目は、ON/OFFだけが                                                                                                    |
| <ul> <li>▲測定と一緒に他の測定を使用する場合、<br/>チェックを付けます。(詳細は、後述)</li> <li>ここにチェックを付けると、測定開始時に<br/>この画面で設定した項目を全て測定器に<br/>送信します。</li> <li>チェックを外すと、ここの測定条件は測定器<br/>に設定されません。</li> <li>チェックを付けると、レンジ同期をONIC<br/>して、下記に入力した条件を全て測定器<br/>に送信します。</li> <li>空欄の部分は、測定器に送信されません。</li> </ul>                                                            | ns<br>その他の設定項目<br>ご開始時、下記項目を全て測定器に設定する。<br>ひジ洞期,ON<br>● SPEED ● AVERAGE ● DELAY(sec) ● WAIT(sec)<br>□ コンタクトチェック_ON(Before)<br>□ 低イピーダンスモード_ON<br>□ スケーリング補正_ON<br>□ コンククトチェック_ON(Before)<br>□ 低イピーダンスモード_ON<br>□ スケーリング補正_ON<br>□ コンククトチェック_ON(Before)<br>□ 低イピーダンスモード_ON<br>□ スケーリング補正_ON<br>□ コンククトチェック_ON(Before)<br>□ 低イピーダンスモード_ON<br>□ コンククトチェック」のNO<br>日Hi 2リジェクト_ON<br>□ JUDGE同期,ON                                                                                                    |
| <ul> <li> 本測定と一緒に他の測定を使用する場合、 チェックを付けます。(詳細は、後述) </li> <li> ここにチェックを付けると、測定開始時に この画面で設定した項目を全て測定器に 送信します。 </li> <li> チェックを外すと、ここの測定条件は測定器 に設定されません。 </li> <li> チェックを付けると、レンジ同期をONに して、下記に入力した条件を全て測定器 に送信します。 </li> <li> 空欄の部分は、測定器に送信されません。 </li> </ul>                                                                           | ns<br>その他の設定項目<br>E閉始時、下記項目を全て測定器に設定する。<br>ひど<br>同知時、下記項目を全て測定器に設定する。<br>ひど<br>同知時、下記項目を全て測定器に設定する。<br>ひど<br>同知時、下記項目を全て測定器に設定する。<br>ひど<br>同知時、下記項目の説明は、測定器の<br>マニュアルを参照ください。<br>各項目は、のN/OFFだけが<br>制御対象になります。<br>それ以外の設定は、事前に<br>手動設定しておいてください。                                                                                                    |
| <ul> <li> 本測定と一緒に他の測定を使用する場合、 チェックを付けます。(詳細は、後述) </li> <li> ここにチェックを付けると、測定開始時に この画面で設定した項目を全て測定器に 送信します。 </li> <li> チェックを外すと、ここの測定条件は測定器 に設定されません。 </li> <li> チェックを付けると、レンジ同期をONIC して、下記に入力した条件を全て測定器 に送信します。 </li> <li> 空欄の部分は、測定器に送信されません。 </li> <li> ダブルクリックすると、最上位欄の設定が </li> <li></li></ul>                                  | ns<br>その他の設定項目<br>ご開始時、下記項目を全て測定器に設定する。<br>ひジ洞明_ON<br>のK<br>のK<br>ご別な時、下記項目を全て測定器に設定する。<br>ひジ洞明_ON<br>のK<br>のK<br>この項目の説明は、測定器の<br>マニュアルを参照ください。<br>各項目は、ON/OFFだけが<br>制御対象になります。<br>それ以外の設定は、事前に<br>手動設定しておいてください。                                                                                                    |
| <ul> <li> 本測定と一緒に他の測定を使用する場合、 チェックを付けます。(詳細は、後述) </li> <li> ここにチェックを付けると、測定開始時に この画面で設定した項目を全て測定器に 送信します。 </li> <li> チェックを外すと、ここの測定条件は測定器 に設定されません。 </li> <li> チェックを付けると、レンジ同期をONIC して、下記に入力した条件を全て測定器 に送信します。 </li> <li> 空欄の部分は、測定器に送信されません。 </li> <li> ダブルクリックすると、最上位欄の設定が 全ての欄にコピーされます。 </li> </ul>                             | ns<br>その他の設定項目<br>定開始時、下記項目を全て測定器に設定する。<br>少切同期,ON<br>・シゾ同期,ON<br>・シゾ同期,ON<br>・シゾ同期,ON<br>・シゾ同期,ON<br>・ SPEED ・AVERAGE ・DELAY(sec) ・VAIT(sec)<br>」など、ビーダンスモード,ON<br>コンタクトチェック,ON(Before)<br>」低インビーダンスモード,ON<br>コンククリング補正,ON<br>ロンタクトチェック,ON(Before)<br>」低インビーダンスモード,ON<br>コンククリング補正,ON<br>ロンクリング補正,ON<br>ロンクロングが構成,ON<br>日は、別定器の<br>マニュアルを参照ください。<br>各項目は、別定器の<br>マニュアルを参照ください。<br>各項目は、のN/OFFだけが<br>制御対象になります。<br>それ以外の設定は、事前に<br>手動設定しておいてください。<br>100公 MEDIJM マ 0.0<br>10公 MEDIJM マ 0.0<br>10公 MEDI    |
| <ul> <li> 本測定と一緒に他の測定を使用する場合、 チェックを付けます。(詳細は、後述) </li> <li> ここにチェックを付けると、測定開始時に この画面で設定した項目を全て測定器に 送信します。 </li> <li> チェックを付けると、レンジ同期をONIC して、下記に入力した条件を全て測定器 に送信します。 </li> <li> 空欄の部分は、測定器に送信されません。 </li> <li> ダブルクリックすると、最上位欄の設定が 全ての欄にコピーされます。 </li> </ul>                                                                       | ns<br>その他の設定項目<br>ご開始時、下記項目を全て測定器に設定する。<br>ひご洞期のN<br>・ SPEED ・ AVERAGE ・ DELAY (sec) ・ WAIT (sec)<br>100m 公 MEDIJM ・ 0.0<br>100m 公 MEDIJM ・ 0.0<br>100 MEDIJM ・ 0.0<br>100 MEDIJM ・ 0.0<br>10 |
| <ul> <li> 本測定と一緒に他の測定を使用する場合、 チェックを付けます。(詳細は、後述) </li> <li> ここにチェックを付けると、測定開始時に この画面で設定した項目を全て測定器に 送信します。 </li> <li> チェックを外すと、ここの測定条件は測定器 に設定されません。 </li> <li> チェックを付けると、レンジ同期をONIC して、下記に入力した条件を全て測定器 に送信します。 </li> <li> 空欄の部分は、測定器に送信されません。 </li> <li> ダブルクリックすると、最上位欄の設定が 全ての欄にコピーされます。 </li> </ul>                             | Int       ×         その他の設定項目       OK         管閉始時、下記項目を全て測定器に設定する。       OK         ごが河期(ON       ● AVERAGE ● DELAY (sec) ● #AIT(sec)         ロロののの       ● AVERAGE ● DELAY (sec) ● #AIT(sec)         ロロののの       ● AVERAGE ● DELAY (sec) ● #AIT(sec)         ロロののの       ● AVERAGE ● DELAY (sec) ● #AIT(sec)         ロロののの       ● AVERAGE ● DELAY (sec) ● #AIT(sec)         ロロののの       ● AVERAGE ● DELAY (sec) ● #AIT(sec)         ロスクーリング構正 ON       □ スクーリング構正 ON         ロスクーリング構正 ON       □ スクーリング構正 ON         ロスク MEDIAM ● ● 0.0       ● JADOGE同期(ON         ロスク MEDIAM ● ● 0.0       □ JADOGE同期(ON         ロスク MEDIAM ● ● 0.0       □ JADOGE同期(ON         ロスク MEDIAM ● ● 0.0       □ JADOGE同期(ON         ロスク MEDIAM ● ● 0.0       □ JADOGE同期(ON)         □ WEDIAM ● ● 0.0       □ JADOGE ■ DIAN         □ WEDIAM ● ● 0.0       ■ WEDIEEP OFF         11% ○ MEDIAM ● ● 0.0       ● DIAN         □ 000 ○ MEDIAM ● ● 0.0       ● DIAN ● ■ 0.0         □ WEDIAM ● ● 0.0       ● DIAN ● ■ 0.0                                                                                                    |
| <ul> <li> 本測定と一緒に他の測定を使用する場合、<br/>チェックを付けます。(詳細は、後述) </li> <li> ここにチェックを付けると、測定開始時に この画面で設定した項目を全て測定器に 送信します。 </li> <li> チェックを付けると、レンジ同期をONに して、下記に入力した条件を全て測定器 に送信します。 </li> <li> 空欄の部分は、測定器に送信されません。 </li> <li> ダブルクリックすると、最上位欄の設定が 全ての欄にコピーされます。 </li> </ul>                                                                    | Ins       ×         その他の設定項目       OK         管開始時、下記項目を全て測定器に設定する。       OK         ご河周期ON       ● DELAY (sec) ● WAIT (sec)         ● WEDUM ● 0.0       □エンタウトチェック,ON(Before)         □ 低 へ パーク・カンERAGE ● DELAY (sec) ● WAIT (sec)       □エンタウトチェック,ON(Before)         □ 低 かいの ● 0.0       □エンタウトチェック,ON(Before)         □ 低 の ● 0.0       □エンタウトチェック,DN(Before)         □ 低 の ● 0.0       □エンタウトチェック,DN(Before)         □ 低 の ● 0.0       □エンタウトチェック,DN(Before)         □ 低 ● 0.0       □エンタウトチェック,DN(Before)         □ 低 ● 0.0       □エンタウトチェック,DN(Before)         □ 低 ● 0.0       □エンタウトチェック,DN(Before)         □ 低 ● 0.0       □エンタウトチェック、レークシンチェード、ON         □ 加 ● 0.0       □ ホーク・シンチェード、ON         □ 0.0       □ ホーク・シンチェード、ON         □ 0.0       □ ホーク・シンチェード、ON         □ 0.0       □ ホーク・シンチェーク・シンチェード、ON         □ 0.0       □ ホーク・シンチェーク・シンチェーク・シンチェーク・シンチェーク・シンチェーク・シンチェーク・シンチェーク・シンチェーク・シンチェーク・シンチェーク・シンチェーク・シンチェーク・シンチェーク・シンチェーク・シンチェーク・シンチェーク・シンチェーク・シンチェーク・シンチェーク・シンチェーク・シンチェーク・シーク・シンチェーク・シンチェーク・                                                                                                    |

| <u>「補正」タブ</u>                                                                                  |                                                             |
|------------------------------------------------------------------------------------------------|-------------------------------------------------------------|
| (Cl2021 SYSTEMHOUSE SUNRISE Inc.                                                               |                                                             |
| START PAUSE STOP Retry                                                                         | ショート補正のON/OFFを切り換えます。                                       |
|                                                                                                | オープン補正のON/OFFを切り換えます。                                       |
| HIOKI IM3536/BIAS Ver!b<br>測定 補正 MEMORY<br>ロショート袖正ON・<br>ロオーブン補正ON・                            | ロード補正のON/OFFを切り換えます。<br>注)<br>各補正の詳細設定は、事前に手動で行っておく必要が有ります。 |
|                                                                                                | フト側の機能は、各補正のON/OFFだけを制御します。                                 |
| □ □-F袖王ON#                                                                                     |                                                             |
| GP-B7ドレス     FRESET     小部測定器を使用       1     FRESET     小部測定器を使用       1     FRESET     FRESET |                                                             |

# <u>「MEMORY」タブ</u>

| 、 LCRメータのパネルに表示されている測定値を、LCRメータ内蔵のメモリーに保存ON/OFF、保存開始/停止、   |                                                                      |  |  |  |  |  |
|------------------------------------------------------------|----------------------------------------------------------------------|--|--|--|--|--|
| 保存データをExcelシートに取り出しなどを行います。                                |                                                                      |  |  |  |  |  |
|                                                            |                                                                      |  |  |  |  |  |
| (C)2021 SYSTEMHOUSE SUNRISE Inc. X                         |                                                                      |  |  |  |  |  |
| START PAUSE STOP Retry                                     |                                                                      |  |  |  |  |  |
| 残少時間<br>残少回数<br>ULOV1 119592 (DI 15 V1-                    | LCRメータ内に保存されているデータ数を取得します。<br>まし、データが保存されていれば「メモリーデータ取得しばタンが有効になります。 |  |  |  |  |  |
| HIOKI (MS35307 BIAS VEITA<br>測定 補正 MEMORY                  |                                                                      |  |  |  |  |  |
| データ数取得 Max 1000個まで                                         | LCRメータ内に保存されているデータ数をExcelシートに取り込みます。                                 |  |  |  |  |  |
|                                                            | LCRメータ内に保存されているデータを全てクリアーします。                                        |  |  |  |  |  |
| メモリーデータ取得                                                  | LCRメータ内メモリーへの保存モードをONにします。                                           |  |  |  |  |  |
| - メモリー機能                                                   | LCRメータ内メモリーへの保存モードをOFFにします。                                          |  |  |  |  |  |
| x=1/517- x=10N x=10FF                                      | LCRメータを FREE RUN に設定します。(自動繰返し測定)                                    |  |  |  |  |  |
| トリガ<br>内部(PLIN) ・                                          | LCRメータを HOLD MODE に設定します。(外部トリガ測定)                                   |  |  |  |  |  |
|                                                            | LCRメータにトリガを送信します。                                                    |  |  |  |  |  |
|                                                            | LCRメータをローカルモードに戻し、手動操作が可能になります。                                      |  |  |  |  |  |
|                                                            |                                                                      |  |  |  |  |  |
| GP-Bアドレス     □     小部測定器を使用       1     ▼     ■     PRESET |                                                                      |  |  |  |  |  |
|                                                            |                                                                      |  |  |  |  |  |
|                                                            |                                                                      |  |  |  |  |  |

| <u>「DC条件」タブ</u>                                          | 測定パラメータに「DCR」を選択した時だけ表示されます。<br>DCRの測定条件を設定します。     |                                                                                                    |
|----------------------------------------------------------|-----------------------------------------------------|----------------------------------------------------------------------------------------------------|
|                                                          |                                                     |                                                                                                    |
|                                                          | (C)202\SYSTEMHOUSE SUNRISE Inc.                     | JUDGE同期のON/OFFの選択。                                                                                                    |
|                                                          | START PAUSE STOP Retry                              | 低Z高精度モードのON/OFFの選択。                                                                                                    |
| DCRの測定レンジを設定します。                                         | · 残り時間 · 残り回数 · · · · · · · · · · · · · · · · · · · | DCオフセットのON/OFFの選択。                                                                                                    |
| AUTOレンジを選択した場合、<br>そのレンジ範囲を設定します。                        | 測定 補正 DC条件 MEMORY                                   | レンジ同期のON/OFFの選択。<br>測定レンジ毎に測定条件を設定する。                                                                                                    |
| 測定スピードを選択します。                                            | ■加格加(NUC) 加圧の来件<br>測定レンジ AUTO ■ JUDGE同期ON           | その余件は、ト記の画面で行います。<br>チェック無しからチェックを付けたときに<br>エ記画表がまニナやオナ                                                                                                    |
| AC電源の商用周波数を選択します。                                        | レンジャ眼 D-100m Ω ・<br>レンジャ眼 H-100M Ω ・<br>DCオフセットON・  | いた回面が衣示されます。<br>Other Items X                                                                                                    |
| アベレージ回数を入力します。<br>(1~256)                                | ・<br>測定スピード・ MEDIUM 」 □レンジ同期設定<br>電源間波数 ◆ 50Hz 」    |                                                                                                    |
| ディレイ時間を入力します。――――<br>(0~9.9999s)                         | アベレージ↓<br>ディレオ時間 ◆ 0.0                              | 100m2 MEDIAM 1<br>12 MEDIAM 1                                                                                                    |
| ADJディレイ時間を入力します。<br>DC 0V安定するまでの測定遅延。<br>(0.003~9.9999s) | <u>ADJディレイ時間</u> ◆ 0.003                            | 10Ω         MEDIAM         1           10Ω         MEDIAM         1           1kΩ         MEDIAM         1           1kΩ         MEDIAM         1           10kΩ         MEDIAM         1 |
|                                                          | ダブルクリックすると、最上位欄の設定な<br>全ての欄にコピーされます。                | 55 MEDIAM ■ 1<br>1000公 MEDIAM ■ 1<br>1000公 MEDIAM ■ 1<br>1000公 MEDIAM ■ 1                                                                                                    |
|                                                          | GP-18アドレス<br>1 ▼ ■ PRESET 「外部測定器を使用                 |                                                                                                    |
|                                                          |                                                     | レージ回数を入力します。(1~256)                                                                                                    |

# <u>外部DC-BIASを使用した測定</u>

「W32-IM3536BIAS」限定の機能になります。

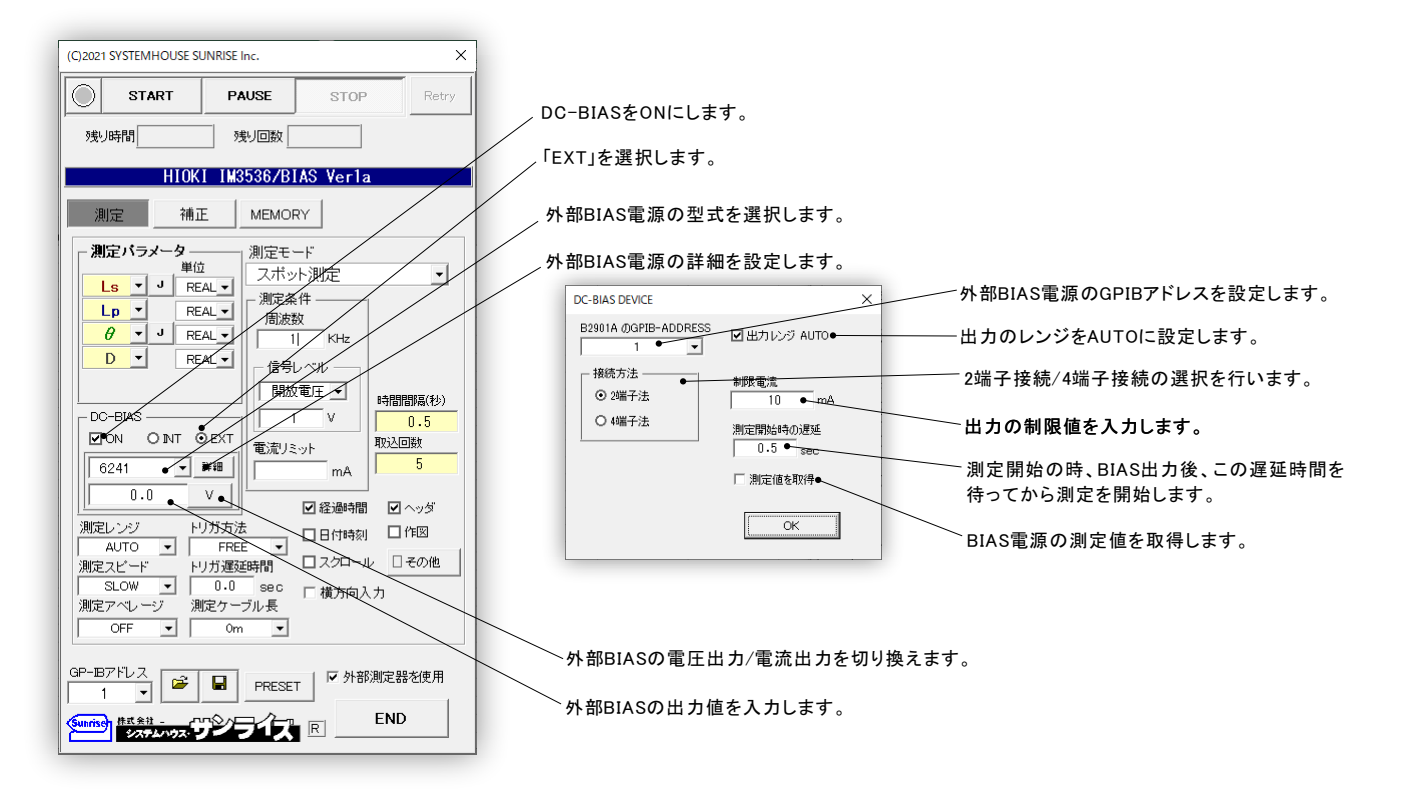

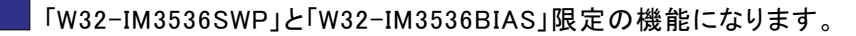

本測定を行うためには、測定開始前にスイープ値リストをExcelシートに入力しておく必要があります。 その入力したスイープ値をなぞりながら測定器の設定と測定を行います。セルが空欄なると測定を終了します。 Excelシートへスイープ値リストを入力する位置は、任意です。 ただし、「横方向入力」にチェックを付けた場合、付けない場合で入力方向が異なります。(下記説明参照)

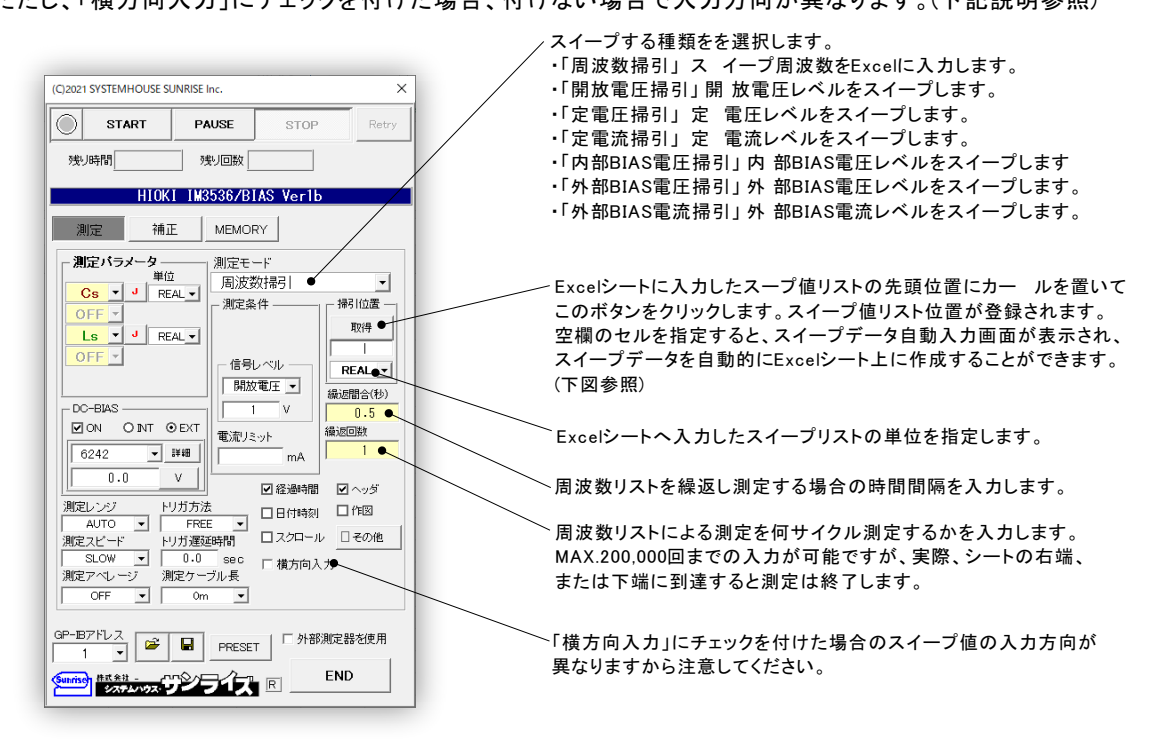

### 周波数スイープの例

スイープ測定

50KHz から 250KHzまで、10KHzステップでスイープする場合。

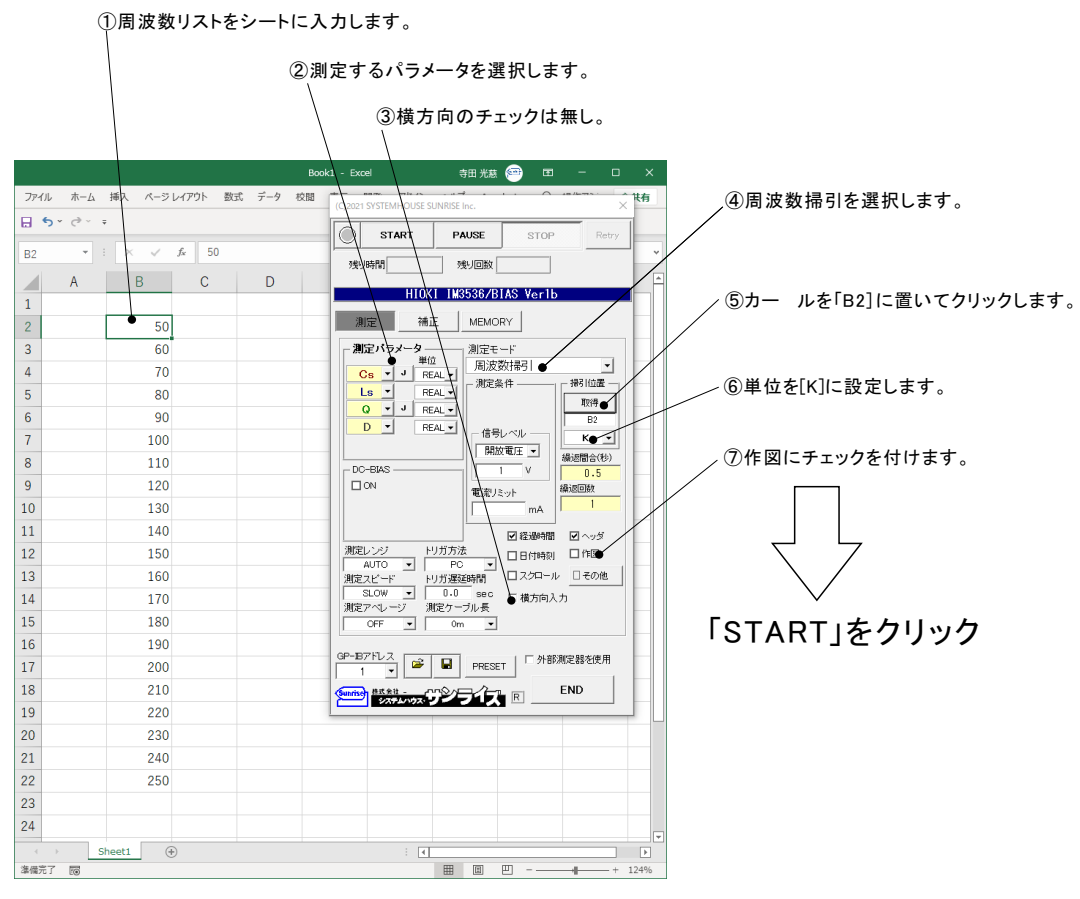

## スイープデータリストの自動作成機能

スイープ測定を行う場合の、スイープデータのリストを自動的にExcelシートに入力する機能です。 LINまたは、LOGスイープのデータリストが自動的にExcelシート上に入力されます。

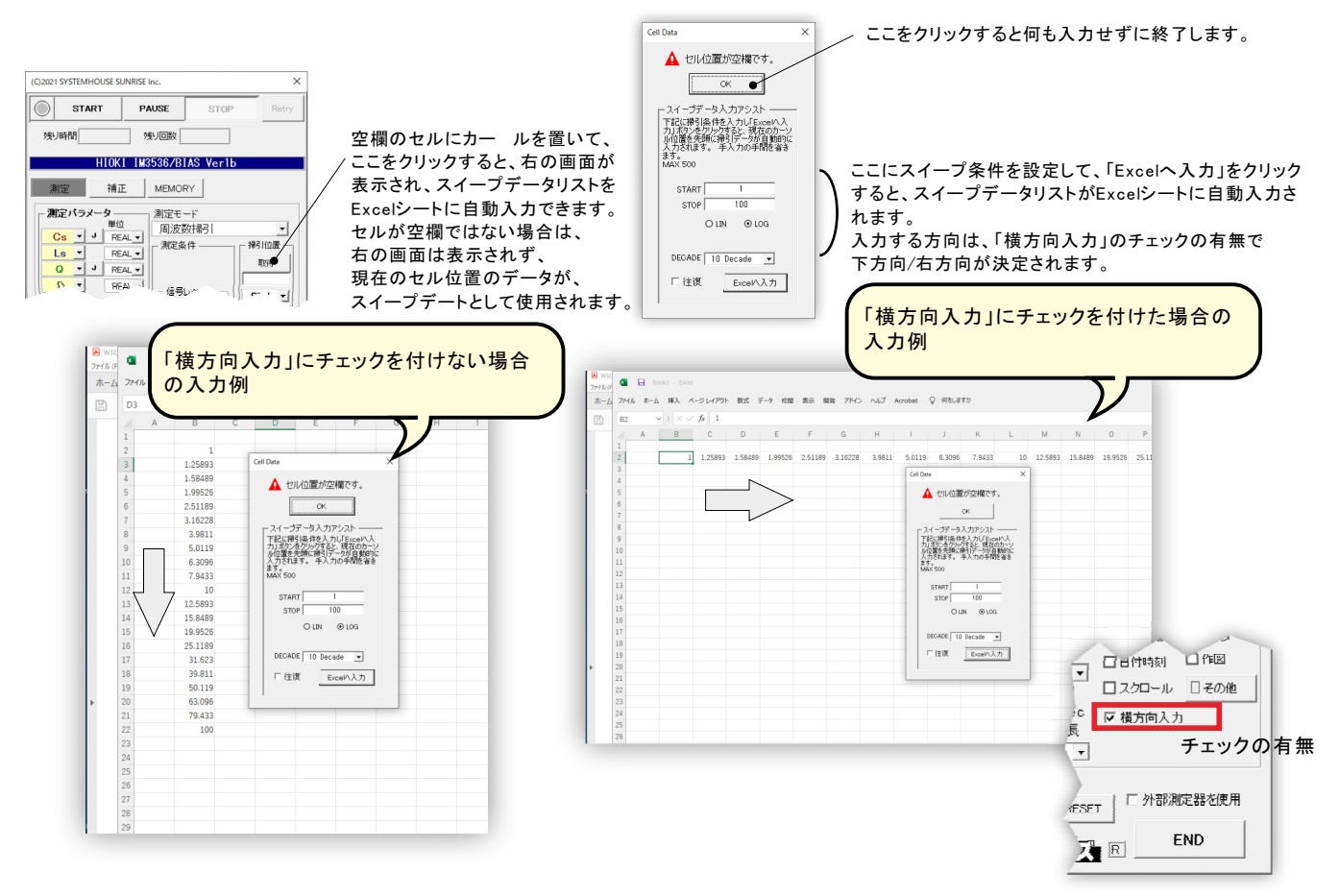

# 外部DC電源によるバイアス印加方法

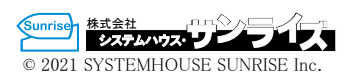

W32-IM3536BIASだけの機能

ここで使用する全ての機器やケーブル類は全て別売になります。

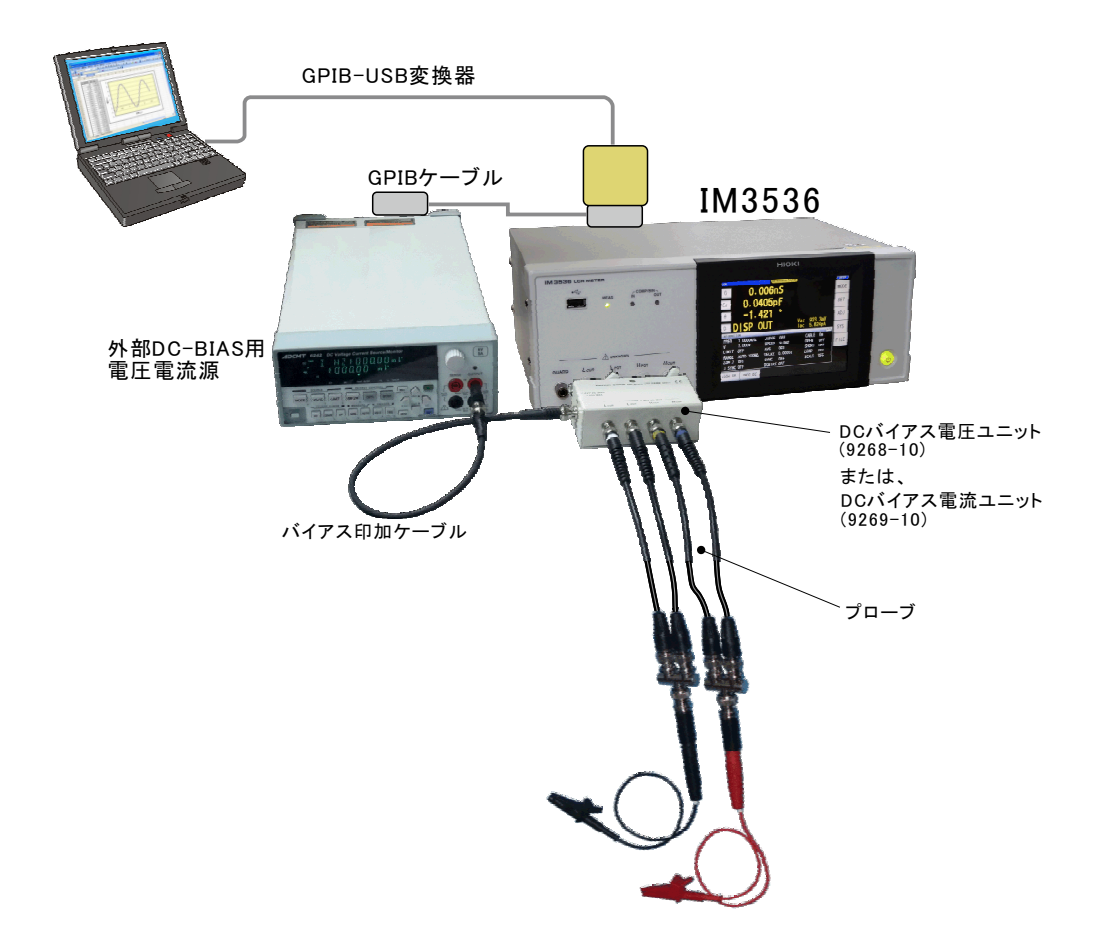

### <u>対応する外部DC-BIAS電源</u>

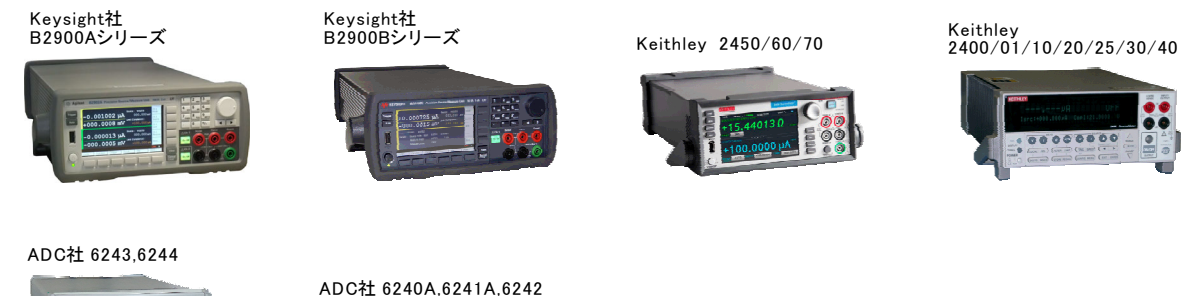

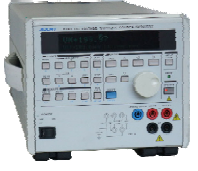

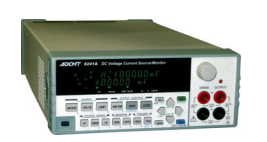

## 外部DC-BIAS印加に必要なケーブル類

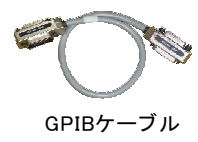

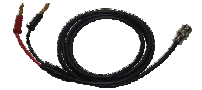

, バイアス印加ケーブル

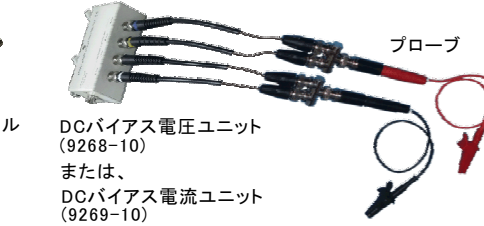